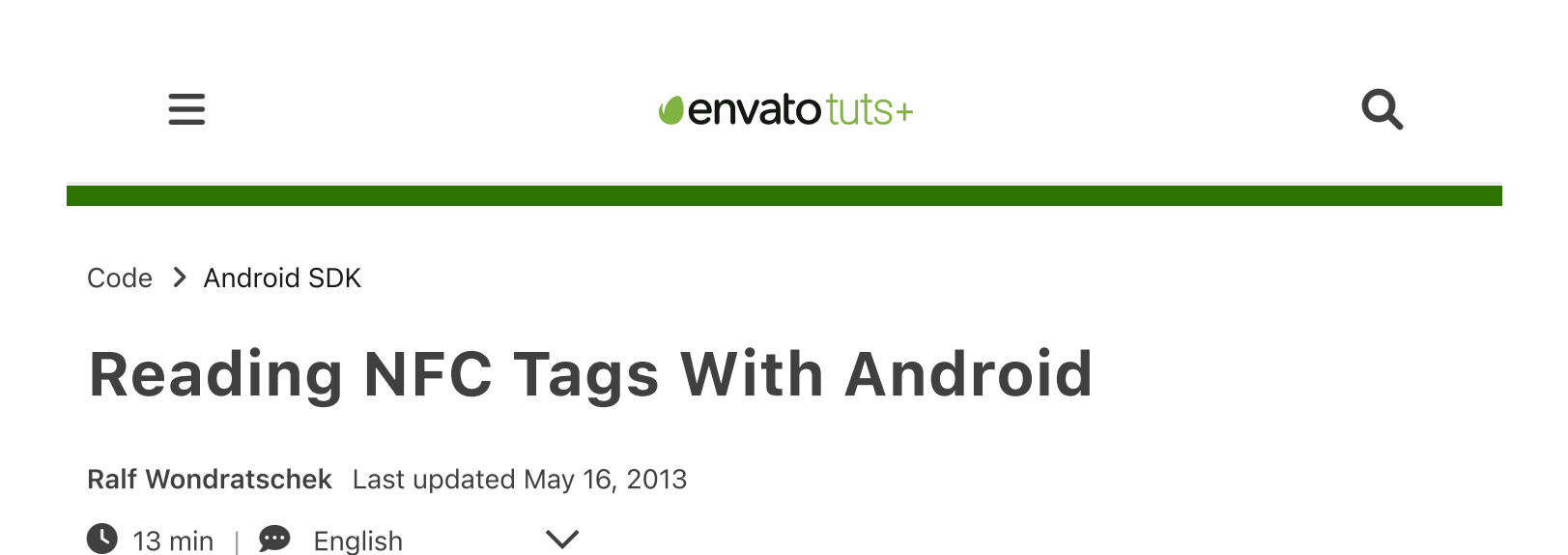

Are you curious about what NFC is and how it can be integrated into your own Android applications? This tutorial will quickly introduce you to the topic before diving in and teaching you how to build a simple NFC reader app!

### What is NFC?

NFC is the abbreviation for *Near Field Communication*. It is the international standard for contactless exchange of data. In contrast to a large range of other technologies, such as wireless LAN and Bluetooth, the maximum distance of two devices is 10cm. The development of the standard started in 2002 by NXP Semiconductors and Sony. The <u>NFC</u> Forum, a consortium of over 170 companies and members, which included Mastercard, NXP, Nokia, Samsung, Intel, and Google, has been designing new specifications since 2004.

There are various possibilities for NFC use with mobile devices; for example, paperless tickets, access controls, cashless payments, and car keys. With the help of NFC tags you can control your phone and change settings. Data can be exchanged simply by holding two devices next to each other.

In this tutorial I want to explain how to implement NFC with the Android SDK, which pitfalls exist, and what to keep in mind. We will create an app step by step, which can read the content of NFC tags supporting NDEF.

## **NFC Technologies**

There are a variety of NFC tags that can be read with a smartphone. The spectrum ranges from simple stickers and key rings to complex cards with integrated cryptographic hardware. Tags also differ in their chip technology. The most important is NDEF, which is supported by most tags. In addidition, Mifare should be mentioned as it is the most used contactless chip technology worldwide. Some tags can be read and written, while others are read-only or encrypted.

Only the NFC Data Exchange Format (NDEF) is discussed in this tutorial.

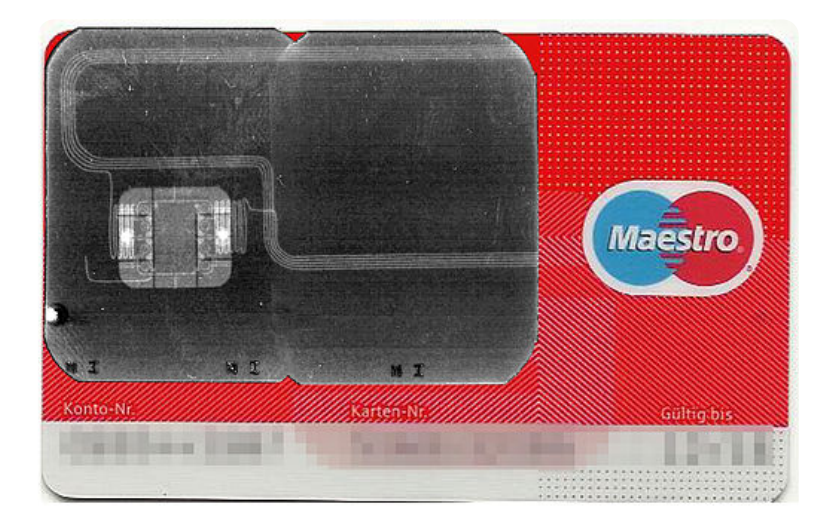

## **Adding NFC Support in an App**

We start with a new project and a blank activity. It is important to select a minimum SDK version of level 10, because NFC is only supported after Android 2.3.3. Remember to choose your own package name. I've chosen *net.vrallev.android.nfc.demo*, because vrallev.net is the domain of my website and the other part refers to the topic of this application.

| 1 | <uses-sdk< th=""></uses-sdk<>    |
|---|----------------------------------|
| 2 | android:minSdkVersion="10        |
| 3 | android:targetSdkVersion="17" /> |

The default layout generated by Eclipse is almost sufficient for us. I've only added an ID to the TextView and changed the text.

```
1 <TextView
2 android:id="@+id/textView_explanation"
3 android:layout_width="wrap_content"
4 android:layout_height="wrap_content"
5 android:text="@string/explanation" />
```

To get access to the NFC hardware, you have to apply for permission in the manifest. If the app won't work without NFC, you can specify the condition with the uses-feature tag. If NFC is required, the app can't be installed on devices without it and Google Play will only display your app to users who own a NFC device.

```
1 <uses-permission android:name="android.permission.NFC" />
2
3 <uses-feature
4 android:name="android.hardware.nfc"
5 android:required="true" />
```

The MainActivity should only consist of the onCreate() method. You can interact with the hardware via the NfcAdapter class. It is important to find out whether the NfcAdapter is null. In this case, the Android device does not support NFC.

```
1
             package net.vrallev.android.nfc.demo;
 2
 3
             import android.app.Activity;
 4
             import android.nfc.NfcAdapter;
 5
             import android.os.Bundle;
 6
             import android.widget.TextView;
 7
             import android.widget.Toast;
 8
             /**
 9
     * Activity for reading data from an NDEF Tag.
10
11
     *
     * @author Ralf Wondratschek
12
13
     *
     */
14
15
             public class MainActivity extends Activity {
16
                      public static final String TAG = "NfcDemo";
17
18
                      private TextView mTextView;
19
```

```
7/23/23, 1:10 PM
                                              Reading NFC Tags With Android
                          private NfcAdapter mNfcAdapter;
   20
   21
   22
                          @Override
   23
                          protected void onCreate(Bundle savedInstanceState) {
   24
                                  super.onCreate(savedInstanceState);
   25
                                  setContentView(R.layout.activity main);
   26
   27
                                  mTextView = (TextView) findViewById(R.id.textView explan
   28
   29
                                  mNfcAdapter = NfcAdapter.getDefaultAdapter(this);
   30
   31
                                  if (mNfcAdapter == null) {
   32
                                           // Stop here, we definitely need NFC
   33
                                           Toast.makeText(this, "This device doesn't support
   34
                                           finish();
   35
                                           return;
   36
   37
                                  }
   38
   39
                                  if (!mNfcAdapter.isEnabled()) {
   40
                                           mTextView.setText("NFC is disabled.");
   41
                                  } else {
                                           mTextView.setText(R.string.explanation);
   42
   43
                                  }
   44
   45
                                  handleIntent(getIntent());
                          }
   46
   47
   48
                         private void handleIntent(Intent intent) {
   49
                                  // TODO: handle Intent
   50
                          }
   51
                 }
```

If we start our app now, we can see the text whether NFC is enabled or disabled.

# How to Filter for NFC Tags

We have our sample app and want to receive a notification from the system when we attach an NFC tag to the device. As usual, Android uses its Intent system to deliver tags to the apps. If multiple apps can handle the Intent, the activity chooser gets displayed and the user can decide which app will be opened. Opening URLs or sharing information is handled the same way.

# **NFC Intent Filter**

There are three different filters for tags: https://code.tutsplus.com/reading-nfc-tags-with-android--mobile-17278t

- 1. ACTION\_NDEF\_DISCOVERED
- 2. ACTION\_TECH\_DISCOVERED
- 3. ACTION\_TAG\_DISCOVERED

The list is sorted from the highest to the lowest priority.

Now what happens when a tag is attached to the smartphone? If the system detects a tag with NDEF support, an Intent is triggered. An *ACTION\_TECH\_DISCOVERED* Intent is triggered if no Activity from any app is registered for the NDEF Intent or if the tag does not support NDEF. If again no app is found for the Intent or the chip technology could not be detected, then a *ACTION\_TAG\_DISCOVERED* Intent is fired. The following graphic shows the process:

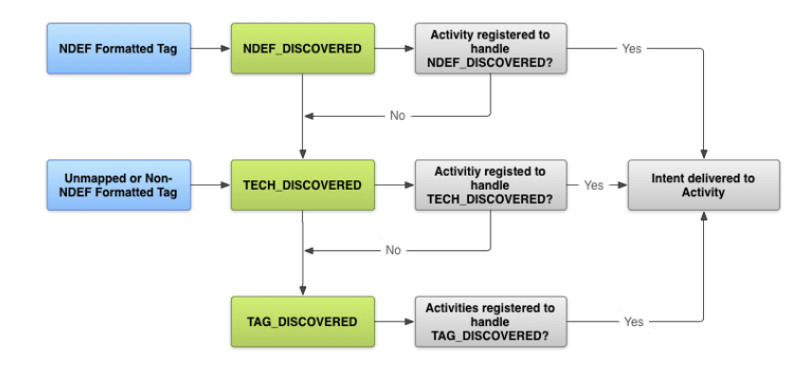

In summary this means that each app needs to filter after the Intent with the highest priority. In our case, this is the NDEF Intent. We implement the *ACTION\_TECH\_DISCOVERED* Intent first to highlight the difference between priorities.

# **Tech Discovered Intent**

We must specify the technology we are interested in. For this purpose, we create a subfolder called *xml* in the *res* folder. In this folder we create the file *nfc\_tech\_filter.xml*, in which we specify the technologies.

```
9
             <!--
     <resources xmlns:xliff="urn:oasis:names:tc:xliff:document:1.2">
10
11
    <tech-list>
12
     <tech>android.nfc.tech.IsoDep</tech>
     <tech>android.nfc.tech.NfcA</tech>
13
     <tech>android.nfc.tech.NfcB</tech>
14
     <tech>android.nfc.tech.NfcF</tech>
15
16
     <tech>android.nfc.tech.NfcV</tech>
17
     <tech>android.nfc.tech.Ndef</tech>
    <tech>android.nfc.tech.NdefFormatable</tech>
18
19
     <tech>android.nfc.tech.MifareClassic</tech>
     <tech>android.nfc.tech.MifareUltralight</tech>
20
21
     </tech-list>
22
     </resources>
23
     __>
```

Now we must create an IntentFilter in the manifest, and the app will be started when we attach a tag.

| 1  | xml version="1.0" encoding="utf-8"?                                              |
|----|----------------------------------------------------------------------------------|
| 2  | <activity< td=""></activity<>                                                    |
| 3  | android:name="net.vrallev.android.nfc.demo.MainActivity"                         |
| 4  | android:label="@string/app name" >                                               |
| 5  | <intent-filter></intent-filter>                                                  |
| 6  | <action android:name="android.intent.action.MAIN"></action>                      |
| 7  | <pre><category android:name="android.intent.category.LAUNCHER"></category></pre> |
| 8  |                                                                                  |
| 9  |                                                                                  |
| 10 | <intent-filter></intent-filter>                                                  |
| 11 | <action android:name="android.nfc.action.TECH DISCOVERED"></action>              |
| 12 |                                                                                  |
| 13 |                                                                                  |
| 14 | <meta-data< td=""></meta-data<>                                                  |
| 15 | android:name="android.nfc.action.TECH DISCOVERED"                                |
| 16 | android:resource="@xml/nfc_tech_filter" />                                       |
| 17 |                                                                                  |

If no other app is registered for this Intent, our Activity will start immediately. On my device, however, other apps are installed, so the activity chooser gets displayed.

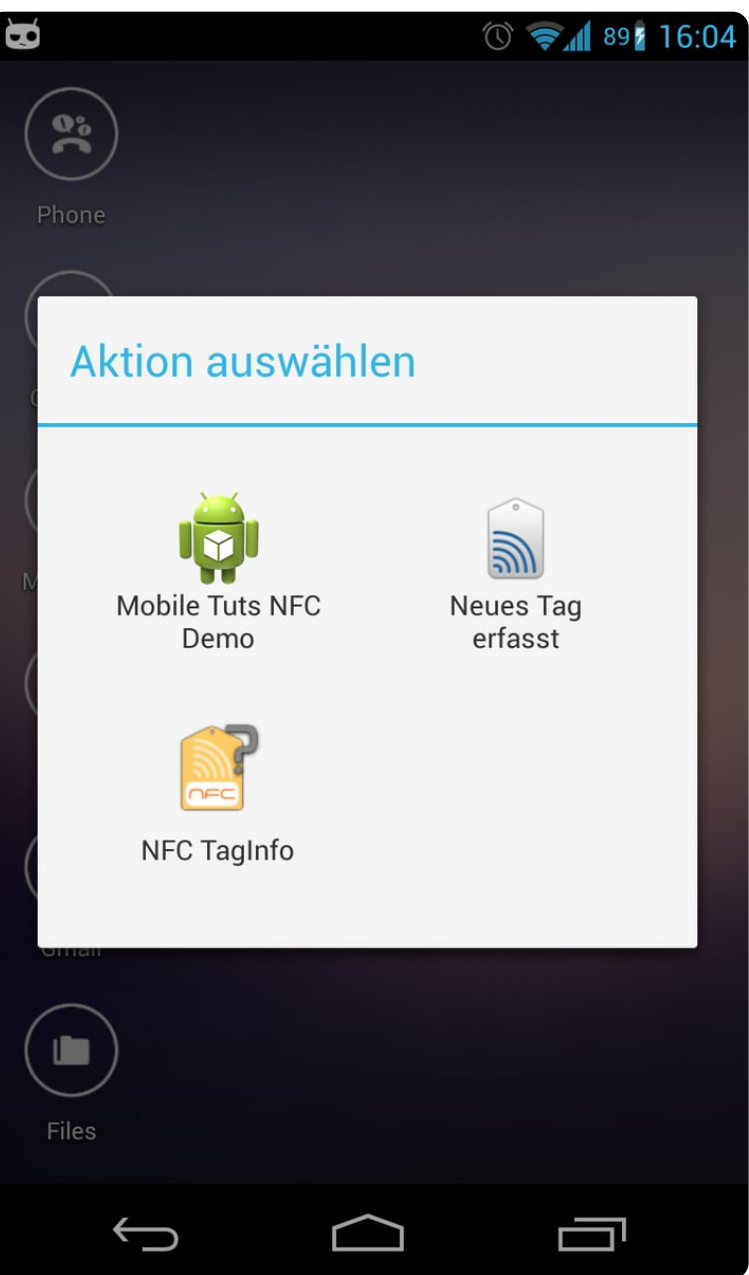

### **NDEF Discovered Intent**

As I mentioned before, the Tech Discovered Intent has the second highest priority. However, since our app will support only NDEF, we can use the NDEF Discovered Intent instead, which has a higher priority. We can delete the technology list again and replace the IntentFilter with the following one.

```
      1
      <intent-filter>

      2
      <action android:name="android.nfc.action.NDEF_DISCOVERED" />

      3
      <category android:name="android.intent.category.DEFAULT" />

      https://code.tutsplus.com/reading-nfc-tags-with-android--mobile-17278t
```

7/16

When we attach the tag now, the app will be started like before. There is a difference for me, however. The activity chooser does not appear and the app starts immediately, because the NDEF Intent has a higher priority and the other apps only registered for the lower priorities. That's exactly what we want.

# **Foreground Dispatch**

Note that one problem remains. When our app is already opened and we attach the tag again, the app is opened a second time instead of delivering the tag directly. This is not our intended behavior. You can bypass the problem by using a Foreground Dispatch.

Instead of the system having distributed the Intent, you can register your Activity to receive the tag directly. This is important for a particular workflow, where it makes no sense to open another app.

I've inserted the explanations at the appropriate places in the code.

```
1
             package net.vrallev.android.nfc.demo;
 2
 3
             import android.app.Activity;
 4
             import android.app.PendingIntent;
5
             import android.content.Intent;
 6
             import android.content.IntentFilter;
7
             import android.content.IntentFilter.MalformedMimeTypeException;
8
             import android.nfc.NfcAdapter;
9
             import android.os.Bundle;
10
             import android.widget.TextView;
             import android.widget.Toast;
11
12
             /**
13
14
     * Activity for reading data from an NDEF Tag.
15
     * @author Ralf Wondratschek
16
17
     *
     */
18
19
             public class MainActivity extends Activity {
20
21
                     public static final String MIME TEXT PLAIN = "text/plain";
                     public static final String TAG = "NfcDemo";
22
23
                     private TextView mTextView;
24
```

```
Reading NFC Tags With Android
                      private NfcAdapter mNfcAdapter;
25
26
27
                      @Override
28
                      protected void onCreate(Bundle savedInstanceState) {
29
                              super.onCreate(savedInstanceState);
30
                              setContentView(R.layout.activity main);
31
32
                              mTextView = (TextView) findViewById(R.id.textView expl;
33
34
                              mNfcAdapter = NfcAdapter.getDefaultAdapter(this);
35
                              if (mNfcAdapter == null) {
36
37
                                       // Stop here, we definitely need NFC
38
                                       Toast.makeText(this, "This device doesn't supp
39
                                       finish();
40
                                       return;
41
42
                               }
43
44
                              if (!mNfcAdapter.isEnabled()) {
45
                                       mTextView.setText("NFC is disabled.");
46
                               } else {
                                       mTextView.setText(R.string.explanation);
47
48
                               }
49
50
                              handleIntent(getIntent());
51
                      }
52
53
                      @Override
54
                      protected void onResume() {
55
                              super.onResume();
56
                               /**
57
     * It's important, that the activity is in the foreground (resumed). Otherwise
58
59
     * an IllegalStateException is thrown.
60
     */
61
                              setupForegroundDispatch(this, mNfcAdapter);
62
                      }
63
64
                      @Override
                      protected void onPause() {
65
66
                               /**
     * Call this before on Pause, otherwise an Illegal Argument Exception is thrown as
67
68
     */
69
                              stopForegroundDispatch(this, mNfcAdapter);
70
71
                              super.onPause();
72
                      }
73
                      @Override
74
75
                      protected void onNewIntent(Intent intent) {
                               /**
76
77
     * This method gets called, when a new Intent gets associated with the current (
78
     * Instead of creating a new activity, onNewIntent will be called. For more info
     * at the documentation.
79
80
     * In our case this method gets called, when the user attaches a Tag to the devi
81
82
     */
83
                              handleIntent(intent);
84
                      }
85
```

7/23/23, 1:10 PM

| PM Reading NFC Tags With Android                                                |
|---------------------------------------------------------------------------------|
| <pre>private void handleIntent(Intent intent) {</pre>                           |
| // TODO: handle Intent                                                          |
| }                                                                               |
|                                                                                 |
| /**                                                                             |
| * @param activity The corresponding {@link Activity} requesting the foreground  |
| * @param adapter The {@link NfcAdapter} used for the foreground dispatch.       |
| */                                                                              |
| public static void setupForegroundDispatch(final Activity activ                 |
| final Intent intent = <b>new</b> Intent(activity.getApplication                 |
| intent.setFlags(Intent.FLAG_ACTIVITY_SINGLE_TOP);                               |
|                                                                                 |
| final PendingIntent pendingIntent = PendingIntent.getAc                         |
|                                                                                 |
| <pre>IntentFilter[] filters = new IntentFilter[1];</pre>                        |
| <pre>String[][] techList = new String[][]{};</pre>                              |
|                                                                                 |
| // Notice that this is the same filter as in our manife                         |
| filters[0] = new IntentFilter();                                                |
| filters[0].addAction(NfcAdapter.ACTION_NDEF_DISCOVERED)                         |
| filters[0].addCategory(Intent.CATEGORY_DEFAULT);                                |
| try {                                                                           |
| filters[0].addDataType(MIME_TEXT_PLAIN);                                        |
| <pre>} catch (MalformedMimeTypeException e) {</pre>                             |
| throw new RuntimeException("Check your mime typ                                 |
| }                                                                               |
|                                                                                 |
| adapter.enableForegroundDispatch(activity, pendingInter                         |
| }                                                                               |
|                                                                                 |
| /**                                                                             |
| * @param activity The corresponding {@link BaseActivity} requesting to stop the |
| * @param adapter The {@link NfcAdapter} used for the foreground dispatch.       |
| */                                                                              |
| <pre>public static void stopForegroundDispatch(final Activity activ:</pre>      |
| adapter.disableForegroundDispatch(activity);                                    |
| }                                                                               |
| }                                                                               |
|                                                                                 |

Now, when you attach a tag and our app is already opened, onNewIntent is called and no new Activity is created.

### **Reading Data From an NDEF Tag**

The last step is to read the data from the tag. The explanations are inserted at the appropriate places in the code once again. The NdefReaderTask is a private inner class.

1 package net.vrallev.android.nfc.demo; 2 3 import java.io.UnsupportedEncodingException; 4 import java.util.Arrays;

```
5
             import android.app.Activity;
 6
 7
             import android.app.PendingIntent;
 8
             import android.content.Intent;
 9
             import android.content.IntentFilter;
             import android.content.IntentFilter.MalformedMimeTypeException;
10
             import android.nfc.NdefMessage;
11
12
             import android.nfc.NdefRecord;
13
             import android.nfc.NfcAdapter;
14
             import android.nfc.Tag;
15
             import android.nfc.tech.Ndef;
             import android.os.AsyncTask;
16
             import android.os.Bundle;
17
             import android.util.Log;
18
             import android.widget.TextView;
19
20
             import android.widget.Toast;
21
22
             /*
23
       ... other code parts
24
     */
25
26
             private void handleIntent(Intent intent) {
27
                      String action = intent.getAction();
28
                      if (NfcAdapter.ACTION NDEF DISCOVERED.equals(action)) {
29
30
                              String type = intent.getType();
31
                              if (MIME_TEXT_PLAIN.equals(type)) {
32
33
                                       Tag tag = intent.getParcelableExtra(NfcAdapter.)
34
                                       new NdefReaderTask().execute(tag);
35
36
                              } else {
37
                                       Log.d(TAG, "Wrong mime type: " + type);
38
                              }
39
                      } else if (NfcAdapter.ACTION TECH DISCOVERED.equals(action)) {
40
41
                              // In case we would still use the Tech Discovered Intent
42
                              Tag tag = intent.getParcelableExtra(NfcAdapter.EXTRA TA(
43
                              String[] techList = tag.getTechList();
44
                              String searchedTech = Ndef.class.getName();
45
46
                              for (String tech : techList) {
47
                                       if (searchedTech.equals(tech)) {
48
                                               new NdefReaderTask().execute(tag);
49
                                               break;
50
                                       }
51
                              }
52
                      }
53
             }
 1
             /**
 2
     * Background task for reading the data. Do not block the UI thread while reading
 3
 4
     * @author Ralf Wondratschek
 5
     *
     */
 6
 7
             private class NdefReaderTask extends AsyncTask<Tag, Void, String> {
 8
```

protected String doInBackground(Tag... params) {

Reading NFC Tags With Android

@Override

9

10

7/23/23, 1:10 PM

```
7/23/23, 1:10 PM
                                              Reading NFC Tags With Android
   11
                                  Tag tag = params[0];
   12
   13
                                  Ndef ndef = Ndef.get(tag);
   14
                                  if (ndef == null) {
   15
                                           // NDEF is not supported by this Tag.
   16
                                           return null;
   17
                                  }
   18
   19
                                  NdefMessage ndefMessage = ndef.getCachedNdefMessage();
   20
   21
                                  NdefRecord[] records = ndefMessage.getRecords();
   22
                                  for (NdefRecord ndefRecord : records) {
   23
                                           if (ndefRecord.getTnf() == NdefRecord.TNF WELL H
   24
                                                   try {
   25
                                                            return readText(ndefRecord);
   26
                                                   } catch (UnsupportedEncodingException e)
   27
                                                            Log.e(TAG, "Unsupported Encoding
   28
                                                   }
   29
                                           }
   30
                                  }
   31
   32
                                  return null;
   33
                         }
   34
   35
                         private String readText(NdefRecord record) throws UnsupportedEnc
   36
        * See NFC forum specification for "Text Record Type Definition" at 3.2.1
   37
   38
   39
        * http://www.nfc-forum.org/specs/
   40
   41
        * bit 7 defines encoding
   42
        * bit_6 reserved for future use, must be 0
        * bit 5..0 length of IANA language code
   43
   44
        */
   45
   46
                                  byte[] payload = record.getPayload();
   47
   48
                                  // Get the Text Encoding
   49
                                  String textEncoding = ((payload[0] & 128) == 0) ? "UTF-{
   50
   51
                                  // Get the Language Code
   52
                                  int languageCodeLength = payload[0] & 0063;
   53
   54
                                  // String languageCode = new String(payload, 1, language
   55
                                  // e.g. "en"
   56
   57
                                  // Get the Text
   58
                                  return new String(payload, languageCodeLength + 1, paylo
   59
                         }
   60
   61
                         @Override
   62
                         protected void onPostExecute(String result) {
   63
                                  if (result != null) {
   64
                                           mTextView.setText("Read content: " + result);
   65
                                  }
   66
                         }
   67
                 }
```

The app now successfully reads the content.

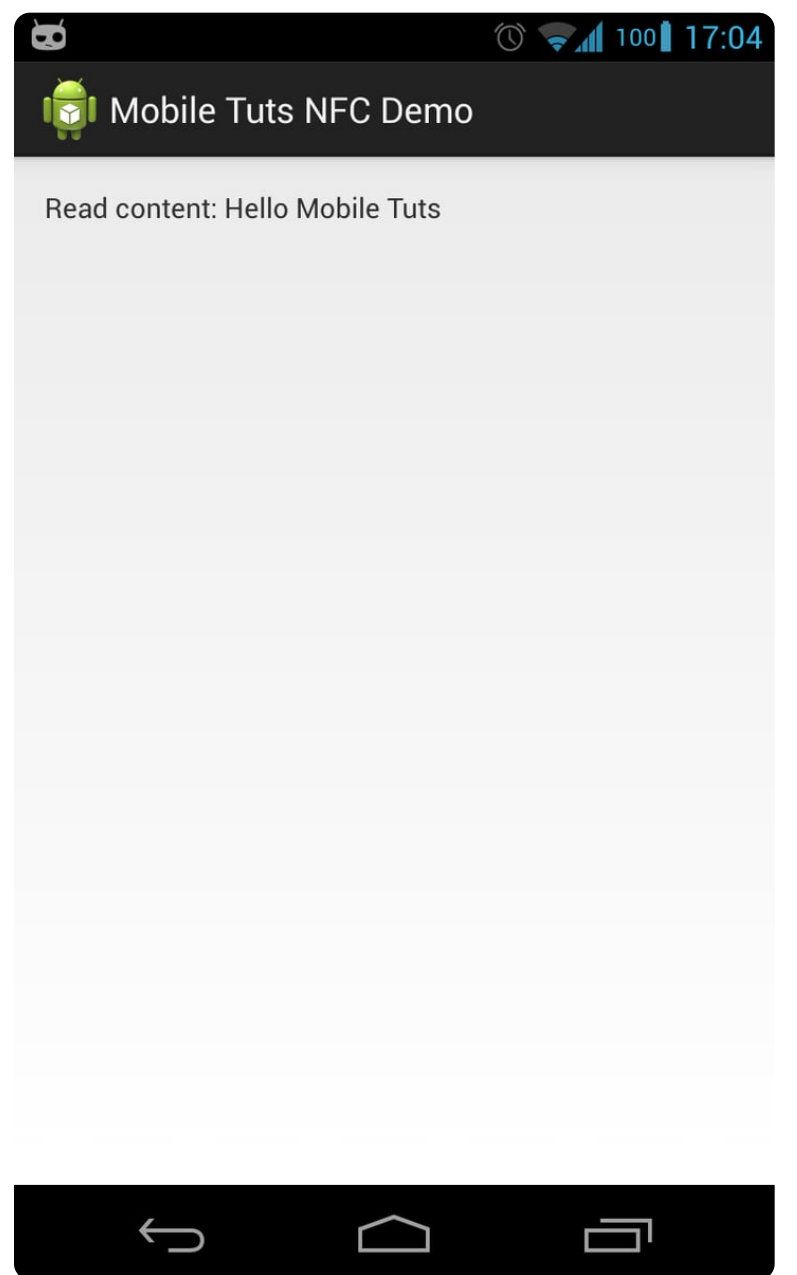

## **Useful Apps**

To check whether data is read and written properly, I personally like to use following apps:

- NFC TagInfo by NFC Research Lab for reading data
- TagInfo by NXP SEMICONDUCTORS for reading data
- TagWriter by NXP SEMICONDUCTORS for writing data

# Conclusion

In this tutorial I have shown you how the data from a NDEF tag can be extracted. You could expand the example to other mime types and chip technologies; a feature to write data would be useful as well. The first step to work with NFC was made. However, the Android SDK offers much more possibilities, such as an easy exchange of data (called Android Beam).

If you want to take your Android development further, check out the huge range of useful Android app templates on Envato Market.

### **About the Author**

Ralf Wondratschek is a computer science student from Germany. In addition to his studies, Ralf works as a freelancer in the field of mobile computing. In the last few years he has worked with Java, XML, HTML, JSP, JSF, Eclipse, Google App Engine, and of course Android. He has published two Android apps to date which can be found here.

You can find out more about the author's work on his homepage vrallev.net.

#### Sources

http://www.nfc-forum.org/home/n-mark.jpg

http://commons.wikimedia.org/wiki/File%3A%C3%9Cberlagert.jpg

http://developer.android.com/images/nfc\_tag\_dispatch.png

Android SDK ) (Mobile Development

Did you find this post useful?

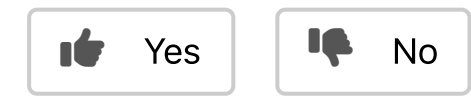

#### Want a weekly email summary?

Subscribe below and we'll send you a weekly email summary of all new Code tutorials. Never miss out on learning about the next big thing.

Sign up

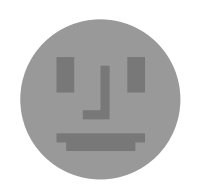

#### **Ralf Wondratschek**

Ralf Wondratschek is a computer science student from Germany. Next to his study, Ralf works for a German company as a software developer. In the last few years, he got in touch with Java, XML, HTML, JSP, JSF, Eclipse, Google App Engine, and the Android SDK. In his free time, he has <u>written and published two Android apps</u>. You can find out more about the author's work on <u>his homepage</u>.

**Download Attachment** 

QUICK LINKS - Explore popular categories

**ENVATO TUTS+** 

+

+

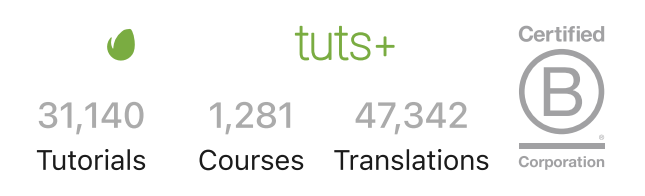

Envato Envato Elements Envato Market Placeit by Envato All products Careers Sitemap

© 2023 Envato Pty Ltd. Trademarks and brands are the property of their respective owners.

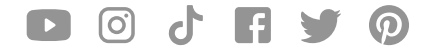